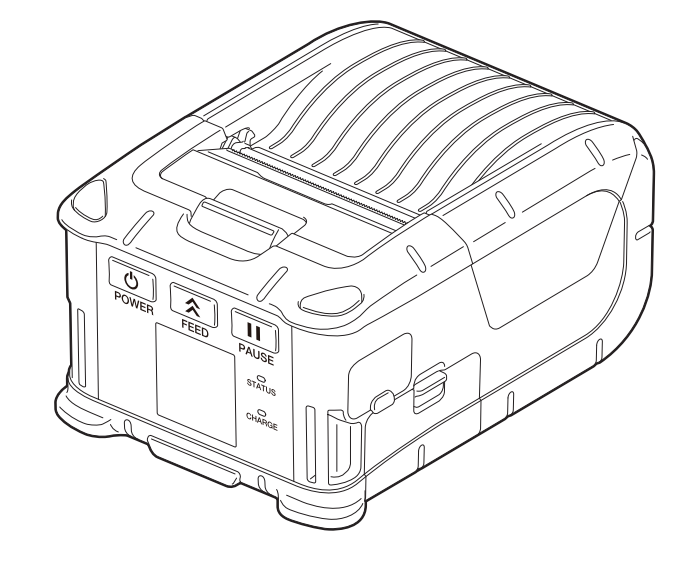

# B-FP2D-GH30-QM-S B-FP2D-GH50-QM-S

Brugervejledning

Bærbar printer

TOSHIBA

# INDHOLDSFORTEGNELSE

| 1. Navne på dele                                                                 | 2                |
|----------------------------------------------------------------------------------|------------------|
| 2. Tilbehør                                                                      | 3                |
| 3. Funktioner på betjeningspanel                                                 | 4                |
| 4. Ilægning af en batteripakke                                                   | 6                |
| 5. Udtagning af en batteripakke                                                  | 8                |
| 6. Opladning af batteripakken med en anden strømforsyning (tilbehør)             | 9                |
| 7. Ilægning af medierulle                                                        | 10               |
| 8. Inden anvendelse af en aftagningsenhed<br>Hvordan sættes aftagningsrullen væk | <b> 12</b><br>14 |
| 9. Hvordan monteres tilbehør                                                     | 15               |
| Bælteklemme<br>Skulderstrop (tilbehør)                                           | 15<br>16         |
| 10. Dataoverførsel                                                               | 17               |
| USB                                                                              |                  |
| 11 Daglig vodligoboldolso                                                        | 10               |
| Printerhoved<br>Plade og aftagningsaksel<br>Mediesensorvindue og mediebane       |                  |
| 12. Fejlsøgning                                                                  |                  |
| 13. Printerspecifikationer                                                       | 24               |
| 14. Specifikation af medier                                                      | 25               |
| 15. Pleje/håndtering af medierullen                                              | 27               |

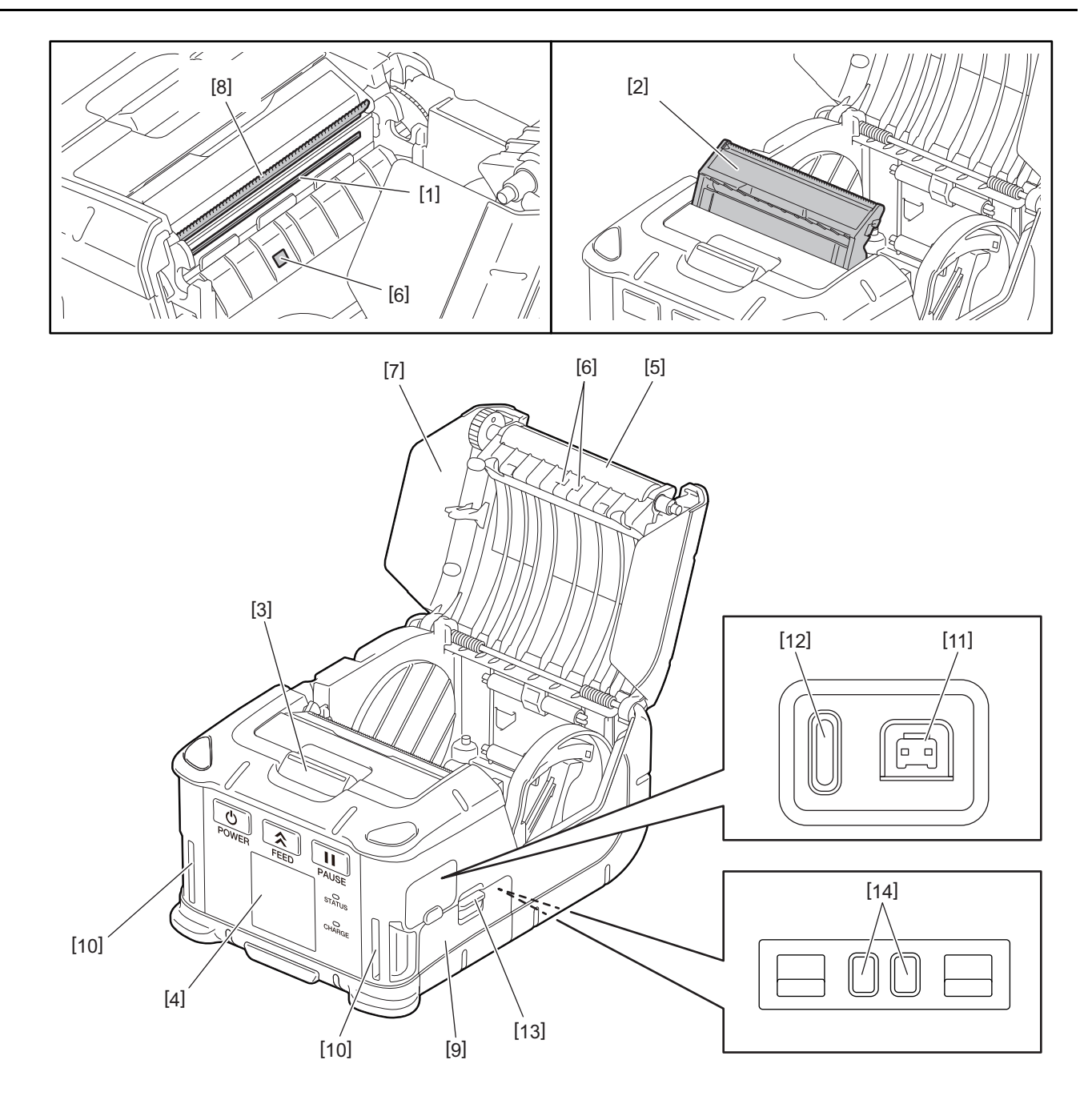

| Nr. | Navn på del                  | Nr. | Navn på del        |
|-----|------------------------------|-----|--------------------|
| 1   | Printerhoved                 | 11  | DCIN-stik          |
| 2   | Aftagningsenhed              | 12  | USB-port           |
| 3   | Knap til åbning af topdæksel | 13  | Batterihåndtag     |
| 4   | Betjeningspanel              | 14  | Opladningsterminal |
| 5   | Glasplade                    |     |                    |
| 6   | Mediesensorer                |     |                    |
| 7   | Topdæksel                    |     |                    |
| 8   | Afrivningsbjælke             |     |                    |
| 9   | Batteridæksel                |     |                    |
| 10  | Stropslids                   |     |                    |

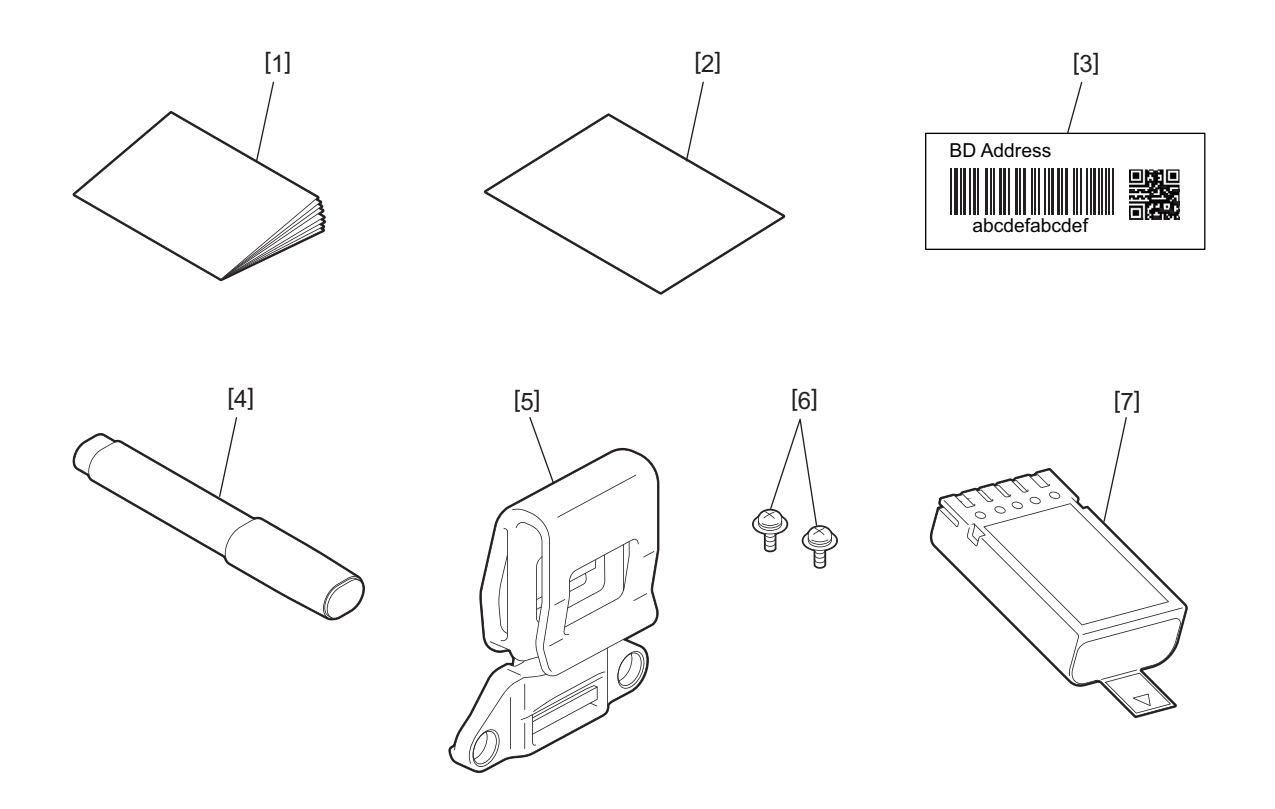

| Nr. | Navn på del                       | Nr. | Navn på del  |
|-----|-----------------------------------|-----|--------------|
| 1   | Sikkerhedsoplysninger             | 5   | Bælteklemme  |
| 2   | QSG                               | 6   | M-3x8 skrue  |
| 3   | BD-adressemærkater                | 7   | Batteripakke |
| 4   | Rengøringsmiddel til printerhoved |     |              |

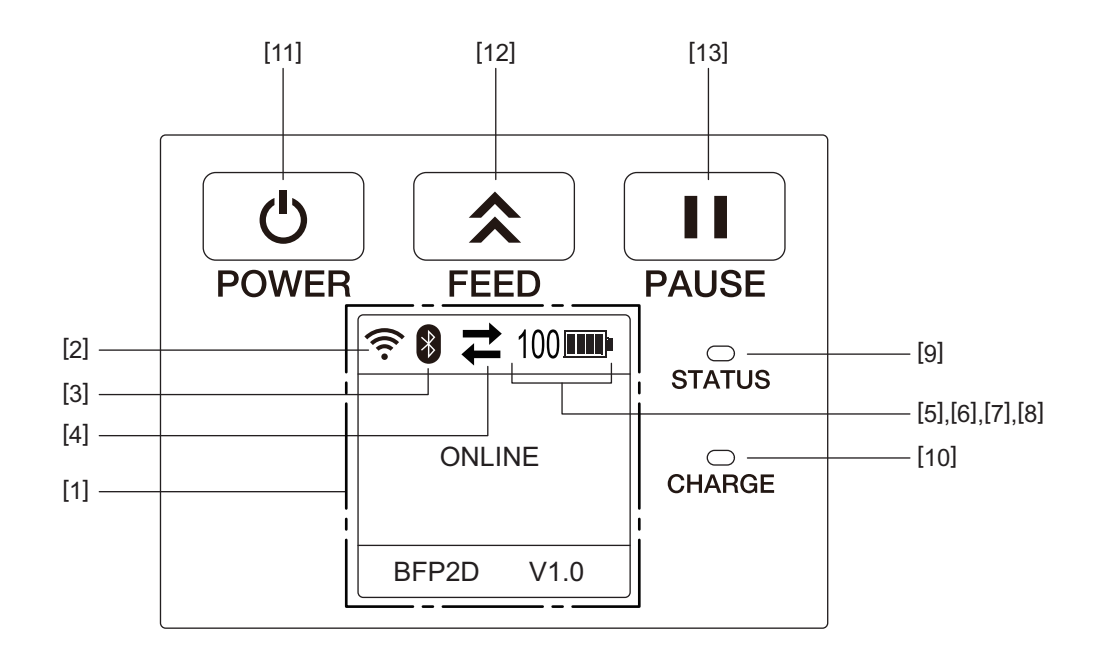

# Notat

Rør ikke ved betjeningspanelet med en skarp genstand, da overfladen på betjeningspanelet nemt kan beskadiges.

| Nr. | Navn/Ikon                       | Funktion/Anvendelse     |                                                |                                                                                                    |  |  |
|-----|---------------------------------|-------------------------|------------------------------------------------|----------------------------------------------------------------------------------------------------|--|--|
| [1] | LCD (Liquid Crystal<br>Display) | Viser prir<br>Printerst | nterstatusikoner, så s<br>atus indikeres med a | som signalstyrke, batteriniveau osv.<br>alfanumeriske tegn eller symboler.                                                                    |  |  |
|     | LCD besked                      | ONLINE                  |                                                | Printer er klar til en udstedelseskommando fra<br>værtscomputeren.                                                                            |  |  |
|     |                                 | PAUSE                   |                                                | Printeren er i pausetilstand. Hvis printeren sættes på<br>pause under udskrivning, vises antallet af mærkater<br>der ikke er udskrevet.       |  |  |
|     |                                 | COVER O                 | PEN                                            | Topdæksel er åbent.                                                                                                    |  |  |
|     |                                 | LBL PRES                | SENT ****                                      | Printer afventer at den udskrevne mærkat bliver<br>fjernet fra medieudkastet. "****" indikerer antallet af<br>mærkater der ikke er udskrevet. |  |  |
|     |                                 | WAITING                 | (XXXX)                                         | Printeren venter på en genopretning af batteriets<br>spænding eller et temperaturfald i printerhovedet eller<br>motor.                        |  |  |
| [2] | Signalstyrke på WLAN            | (((.                    | Indikerer WLAN-sty                             | rken i 5 niveauer                                                                                                    |  |  |
| [3] | Bluetooth                       | *                       | Bluetooth<br>forbundet                         | Angiver status for en Bluetooth-forbindelse                                                                                                   |  |  |
|     |                                 | *                       | Bluetooth ikke<br>forbundet                    |                                                                                                    |  |  |
| [4] | Overførsel                      | 11                      | Dataoverførsel/<br>modtagelse                  | Indikerer status på dataoverførsel                                                                                                    |  |  |
|     |                                 | +                       | Data modtaget fra<br>printeren                 |                                                                                                    |  |  |
|     |                                 | <b>→</b>                | Data sendt til<br>værtscomputer                |                                                                                                    |  |  |
| [5] | Dvale                           | (                       | Vises når printeren er strømsparetilstand.     |                                                                                                    |  |  |

| Nr.  | Navn/Ikon         | Funktion/Anvendelse                                                                                                    |                                                                                                    |                                                                   |  |  |  |
|------|-------------------|----------------------------------------------------------------------------------------------------|----------------------------------------------------------------------------------------------------|-------------------------------------------------------------------|--|--|--|
| [6]  | Fejl              | A                                                                                                    | Vises, når der er opstået en fejl på printeren.                                                                                                |                                                                   |  |  |  |
| [7]  | Batteriniveau     | 100                                                                                                    | Indikerer batteriniveauet i 10 niveauer og som procent                                                                                         |                                                                   |  |  |  |
| [8]  | Advarsel for dele | -                                                                                                    | GlaspladerulletætIndikerer at det snart er tid til at udskiftepå advarselglaspladerullen.                                                      |                                                                   |  |  |  |
|      |                   | Ō                                                                                                    | Glaspladerulle<br>advarsel                                                                                                    | Indikerer at det er tid til at udskifte glaspladerullen.          |  |  |  |
|      |                   | Ē                                                                                                    | Termisk hovede<br>tæt på advarsel.                                                                                                    | Indikerer at det snart er tid til at udskifte det termisk hovede. |  |  |  |
|      |                   | ĪŌ                                                                                                    | Termisk hovedIndikerer at det er tid til at udskifte det termiskadvarselhovede.                                                                |                                                                   |  |  |  |
| [9]  | STATUS-lampe      | Lyser elle                                                                                                    | er blinker blå, rød, lill                                                                                                    | a eller orange for at indikere printerstatus                      |  |  |  |
|      |                   | • Lyser b                                                                                                    | r blåt: Normal tilstand                                                                                                    |                                                                   |  |  |  |
|      |                   | • Lyser li                                                                                                    | la: Advarsel om lavt batteri tilstand (kan betjenes)                                                                                           |                                                                   |  |  |  |
|      |                   | • Lyser r                                                                                                    | dt: Lav batteritilstand                                                                                                    |                                                                   |  |  |  |
|      |                   | • Blinker                                                                                                    | olåt; Kommunikerer eller der er en intern behandling i gang, eller en                                                                          |                                                                   |  |  |  |
|      |                   | udskre                                                                                                    | vet mærkat venter på at blive fjernet.                                                                                                    |                                                                   |  |  |  |
|      |                   | <ul> <li>Blinker</li> </ul>                                                                                                    | rød: fejltilstand                                                                                                    |                                                                   |  |  |  |
| [10] | CHARGE-lampe      | Lyser ora<br>færdig                                                                                                    | Lyser orange, når batteripakken oplades, og slukker, når batteriopladningen er<br>færdig                                                       |                                                                   |  |  |  |
| [11] | [POWER] knap      | Tænder e                                                                                                    | eller slukker printere                                                                                                    | n                                                                 |  |  |  |
|      |                   | <b>Hvordan tændes printeren</b><br>Når printeren er slukket, tryk på [POWER]-knappen i få sekunder. Når "ONLINE" vises<br>på LCD-skærmen, er printeren klar. |                                                                                                    |                                                                   |  |  |  |
|      |                   | <b>Hvordan</b><br>Hold [PO                                                                                                    | <b>Hvordan slukkes printeren</b><br>Hold [POWER]-knappen nede indtil LCD-skærmen slukker.                                                      |                                                                   |  |  |  |
| [12] | [FEED] knap       | Føder mediet eller genudskriver tidligere udskrevet data<br>Funktion for [FEED] knappen kan være forskellig afhængigt af udstedelsestilstanden.              |                                                                                                    |                                                                   |  |  |  |
| [13] | [PAUSE] knap      | Stopper<br>Denne ar                                                                                                    | Stopper udstedelsen af mediet midlertidigt eller genoptager udskrivning<br>Denne anvendes til at genoprette printeren efter en fejl er rettet. |                                                                   |  |  |  |

#### ADVARSEL!

- Hvis batteripakken lækker væske eller udsender røg eller dårlig lugt, stop straks med at bruge det og hold det væk fra ild. Undladelse af dette kan forårsage eksplosion eller brand.
- I USA, bør brugte lithium ion batterier returneres til den butik, hvor du har købt maskinen. (Kun USA)
- LITHIUM ION BATTERI BORTSKAF DET KORREKT
- Rør ikke et beskadiget eller lækkende lithium-ion batteri.
- For at undgå skader, skal du passe på ikke at tabe batteriet på din fod.

1 Tryk på batterihåndtaget [1] for at åbne batteridækslet [2].

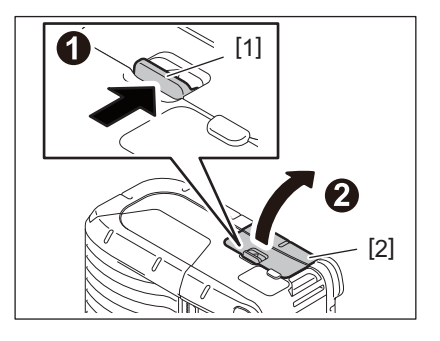

2 Ilæg batteripakken [3] helt ind i printeren.

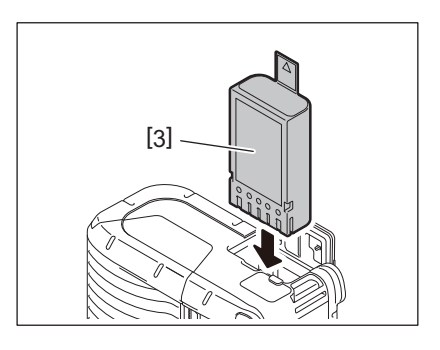

**3** Batteripakken [3] låses af batteridækslet [2].

#### Notat

Vær opmærksom på retningen af batteripakken [3].

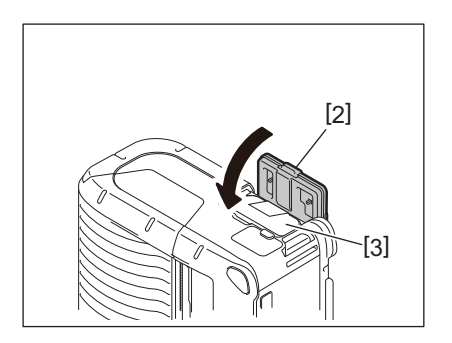

#### Notat

- Sørg for kun at bruge en batteripakke, der er konstrueret og fremstillet til brug med printere fra B-FP2D-serien: B-FP803-BTH-QM-R
- Efter udpakning er batteriniveauet på den leverede batteripakke ikke fuld. Oplad batteripakken med en batterioplader (tilbehør) eller isæt batteripakken i printeren og tilslut en strømforsyning (tilbehør) inden den anvendes.
  - Batterioplader med 1 plads (B-EP800-CHG-QM-R)
  - Batterioplader med 6 pladser (B-EP800-CHG6-QM-R)
  - Strømforsyning (B-FP800-AC-QM-S)
  - Batteriholder med oplader og 1 plads (B-FP802-CR-QM-S)
  - Batteriholder med oplader og 4 pladser (B-FP802-CR4-QM-S)
  - DC Jack-stikadapter (B-FP800-DCJA-QM-R)
- Når du bruger batteriholder med oplader og 1 plads, er det muligt at udskrive under opladning.
- Når du bruger batteriholder med oplader og 4 pladser, er det muligt at udskrive under opladning.

#### FORSIGTIG!

Tilslut ikke andre enheder til printeren end ovenstående.

**1** Tryk på batterihåndtaget [1] for at åbne batteridækslet [2].

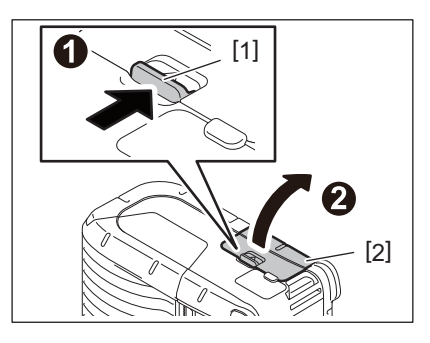

2 Træk i fanen [4] for at fjerne batteripakken [3] fra printeren.

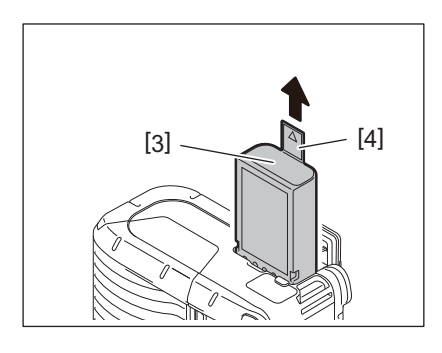

# 6. Opladning af batteripakken med en anden strømforsyning (tilbehør)

Oplad batteripakken i printeren ved hjælp af AC-strømforsyning, lighterstik eller DC-strømforsyning.

1 Åbn dækslet [1].

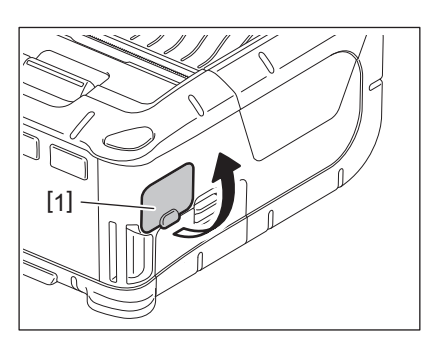

**2** Tilslut kablet fra strømforsyningen [2] i DCIN-stikket [3].

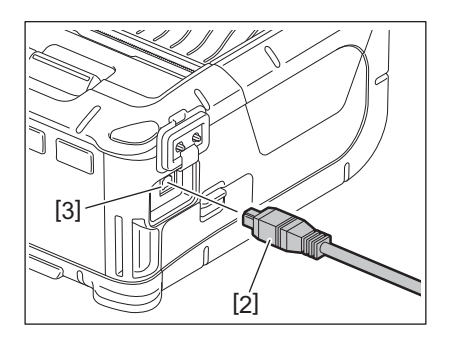

- For detaljer, se brugervejledningen for respektive valgfrie adaptere.
- Ved brug af batteriopladeren til at oplade batteripakker, henvises til brugervejledningen for de respektive modeller af batteriopladere.
- Selv om den omgivende temperatur ligger inden for driftstemperaturen, vil den af sikkerhedsmæssige årsager muligvis ikke oplade, afhængigt af batteripakkens temperatur.

# 7. Ilægning af medierulle

1 Tryk på knappen til at åbne topdækslet [1] for at åbne det [2].

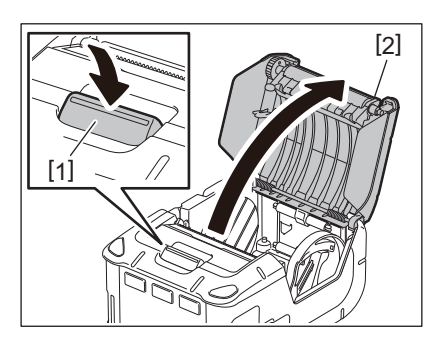

#### FORSIGTIG!

Printerhovedet bliver varmt lige efter udskrivning. Lad printerhovedet afkøle inden ilægning af medierulle.

**2** Flyt håndtaget til papirstyret [3] mod betjeningspanelet og papirstyret [4] udad.

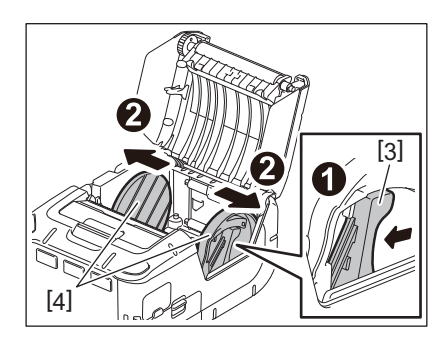

#### Notat

Flyt ikke papirstyrene uden at låse håndtaget for papirstyr op. Dette kan forårsage at papirstyr knækker.

## **3** Ilæg en medierulle [5] i printeren.

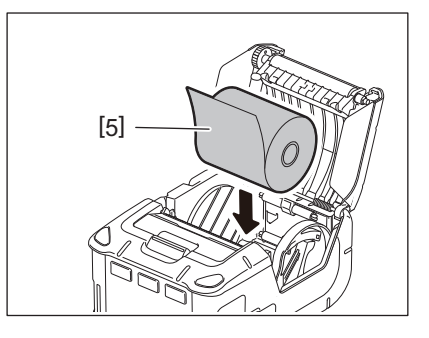

- Vær forsigtig, når du arbejder med afrivningsbjælken. Kanten er skarp.
- Kun udvendigt oprullede medieruller kan bruges i printeren.

**4** Flyt håndtaget til papirstyret [3] mod betjeningspanelet. Justér papirstyrene [4] til bredden på medierullen.

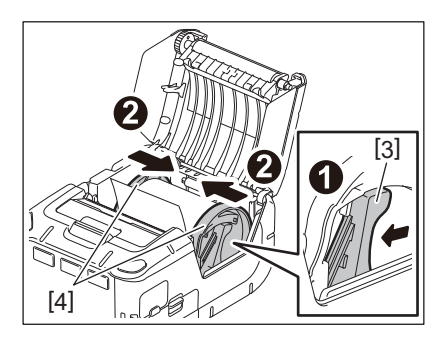

**5** Træk en øverste kant af medierullen [5] mod betjeningspanelet. Fjern slæk på medierullen og luk topdækslet [2].

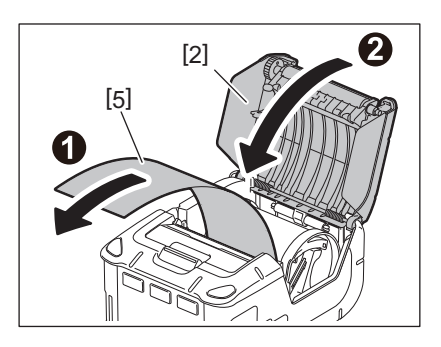

- Anvend kun medier der er godkendt af Toshiba Tec. Toshiba Tec er ikke ansvarlig for udskriftsresultatet med andre typer medier.
- Når du bestiller medier, kontakt venligst den nærmeste Toshiba Tec forhandler.

Når der udstedes mærkater i aftagningstilstand, træk aftagningsrullen ud inden ilægning af en medierulle.

**1** Tryk på knappen til at åbne topdækslet [1] for at åbne det [2].

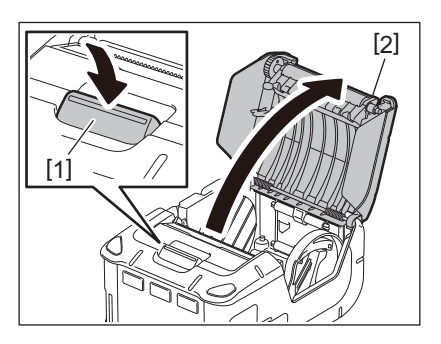

2 Tryk låsearmen [3] i pilens retning. Aftagningsenheden [4] kommer ud.

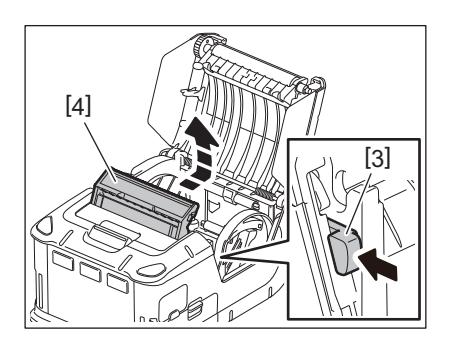

**3** Se "Ilægning af medierulle" på forrige side og indstil en medierulle[5]. Aftag et mærkatark og bortskaf det.

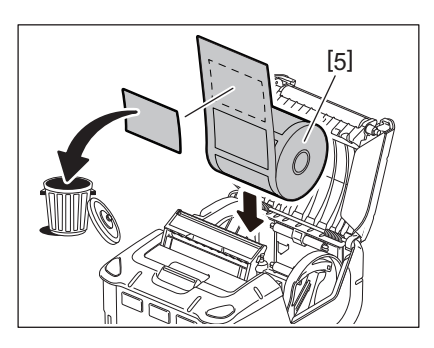

4 Flyt håndtaget til papirstyret [6] mod betjeningspanelet. Justér papirstyrene [7] til bredden på medierullen.

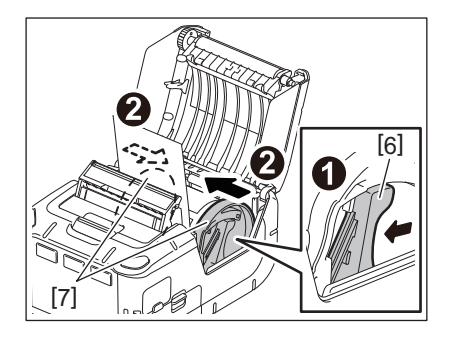

**5** Træk en øverste kant af medierullen [5] mod betjeningspanelet. Fjern slæk på medierullen og luk topdækslet [2].

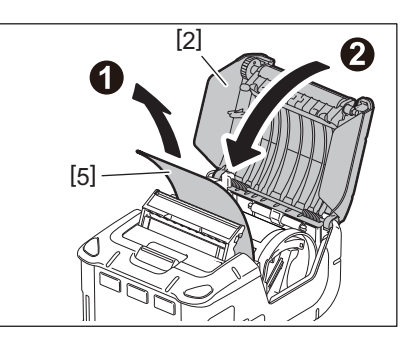

**6** Luk aftagningsenheden [4].

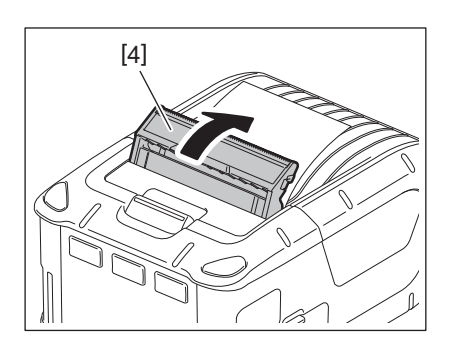

- Træk ikke hårdt i midten af aftagningsrullen. Dette kan forårsage at aftagningsrullen knækker.
- Anvend ikke vold til at trække aftagningsrullen ud eller skubbe den ind i printeren. Dette kan forårsage at aftagningsrullen knækker.
- Vær forsigtig, når du arbejder med afrivningsbjælken. Kanten er skarp.

# Hvordan sættes aftagningsrullen væk

1 Tryk på knappen til at åbne topdækslet [1] for at åbne det [2].

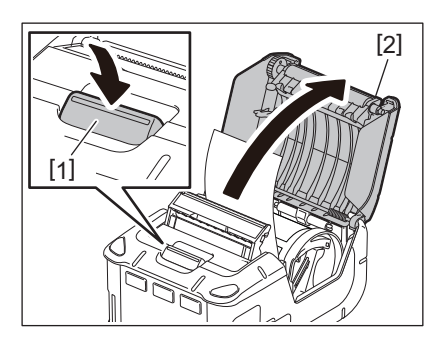

2 Tryk forsigtigt aftagningsrullen [3] ned, og skub den ind i printeren i pilens retning, indtil den klikker på plads.

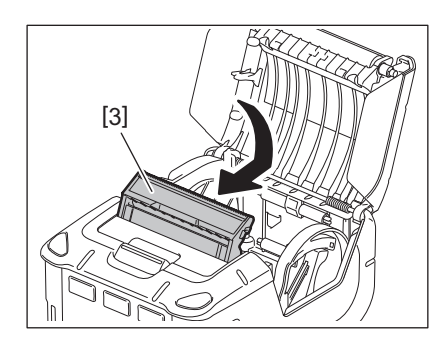

- Træk ikke hårdt i midten af aftagningsrullen. Dette kan forårsage at aftagningsrullen knækker.
- Anvend ikke vold til at trække aftagningsrullen ud eller skubbe den ind i printeren. Dette kan forårsage at aftagningsrullen knækker.
- Vær forsigtig, når du arbejder med afrivningsbjælken. Kanten er skarp.

#### FORSIGTIG!

- Der skal udvises forsigtighed for ikke at tabe printeren, når den fastgøres til din talje eller den slynges over skulderen.
- For at fastgøre printeren til dit bælte, skal bredden på dette være 40 mm eller mindre. Brug af andre bælter kan medføre, at printeren falder af.

#### Bælteklemme

Hvis du ønsker at bruge printeren på bæltet, skal du først fastgøre den medfølgende bælteklemme på bagsiden af printeren.

# **1** Fastgør bælteklemmen [1] til printerens bagside med to skruer (M-3x8) [2].

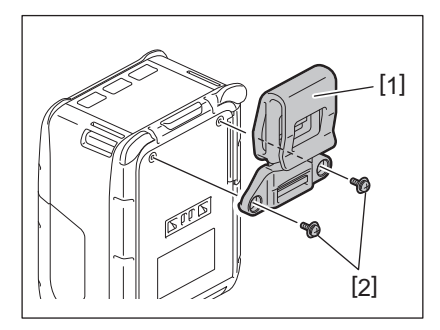

#### Notat

Anvend kun de medleverede skruer til at fastgøre bælteklemmen. Anvendelse af andre skruer kan ødelægge printeren indvendigt.

2 Sæt bælteklemmen [1] fast i dit bælte [3].

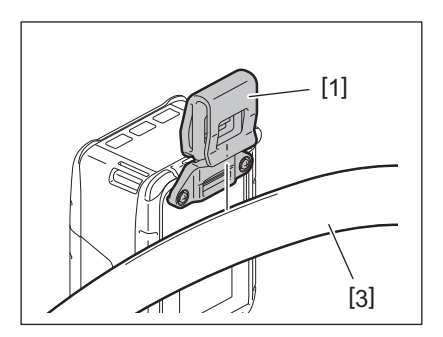

# Skulderstrop (tilbehør)

Anvend fremgangsmåden nedenfor til at fastgøre en skulderstrop (tilbehør B-EP900-SS-QM-R) til printeren.

- **1** Før begge ender af skulderstroppen [1] gennem stropslidsen [2] foran på printeren.
- 2 Før enden af skulderstroppen [1] gennem spændet [3]. Skub spændet [3] for at justere længden på skulderstroppen [1].
- **3** Gentag med den anden ende af skulderstroppen [1].

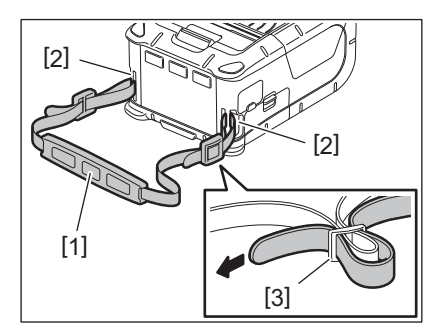

# USB

- **1** Tænd for værtscomputeren og start systemet.
- 2 Tænd printeren og åbn dækslet [1].

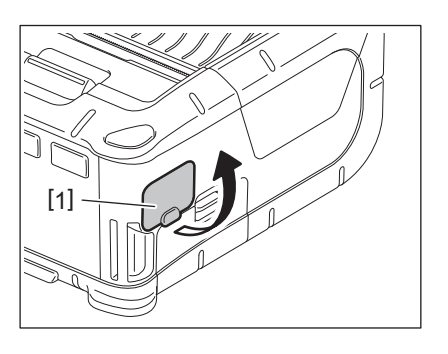

**3** Tilslut USB-kablet [2] i USB-porten [3].

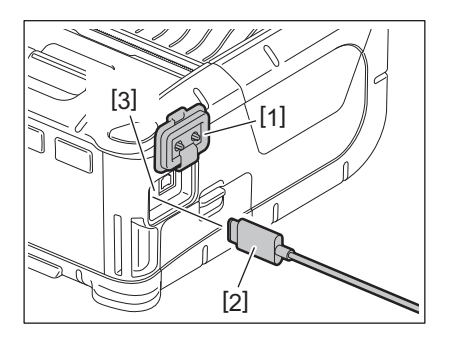

- **1** Tilslut USB-kablet til værtscomputeren.
- 5 Send data fra værtscomputeren til printeren.

- For oplysninger om USB-kabel, kontakt den nærmeste Toshiba Tec forhandler.
- Når et USB-kabel frakobles, følg venligst vejledningen for systemet på værtscomputeren.

# 🗖 Trådløs

- 1 Når du bruger Bluetooth, skal printeren være inden for 3 m fra værtscomputeren. I tilfælde af trådløst LAN, anbring printeren inden for et område der dækkes trådløst.
- 2 Tænd printeren og værtscomputeren. Send data fra værtscomputeren til printeren.
  - 1.Værtscomputer
  - (Via Bluetooth)
  - 2. Håndterminal
  - (Via Bluetooth)

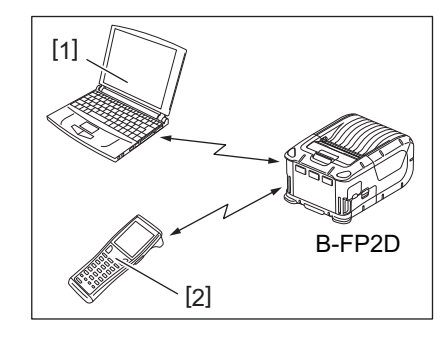

## Notat

- Sørg for at læse "Forholdsregler for håndtering af trådløse kommunikationsenheder" ( "Precautions for Handling of Wireless Communication Devices" ), før du betjener printeren.
- Kontroller, at der ikke er forhindringer mellem printeren og værtscomputeren. Forhindringer kan forårsage en kommunikationsfejl.

Den trådløse forbindelse påvirkes af driftsmiljøet. Især kan metal forhindringer, metalpulver, eller steder omgivet af metalvægge forhindre ordentlig kommunikation.

For oplysninger om installationssteder for adgangspunkter, kontakt den nærmeste Toshiba Tec forhandler.

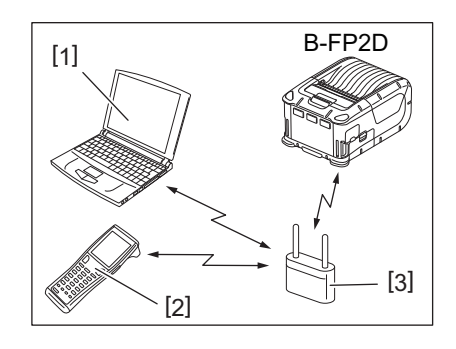

1. Værtscomputer

- 2. Håndterminal
- 3. Adgangspunkt

# 11. Daglig vedligeholdelse

For at hjælpe med at bevare den høje kvalitet af din printer, skal den rengøres regelmæssigt.

#### FORSIGTIG!

- Brug ikke en skarp genstand til at rense printerhovedet eller de forskellige valser. Dette kan medføre udskrivningsfejl eller nedbrud af printeren.
- Anvend aldrig flygtigt opløsningsmiddel, herunder fortynder og benzen. Dette kan medføre udskrivningsfejl eller nedbrud af printeren.
- Rør ikke ved printerhovedelementet direkte med bare hænder. Da statisk elektricitet kan ødelægge printerhovedet.
- Printerhovedet bliver varmt lige efter udskrivning. Giv det mulighed for at køle ned inden der udføres vedligeholdelse.

#### Printerhoved

Aftør printerhovedelementet [1] med en rengøringsstift til printerhovedet [2].

Den overskydende lim skal aftørres fra printerhovedet efter brug af en eller to mærkatmedieruller uden bærepapir.

#### Notat

Vær forsigtig, når du arbejder med afrivningsbjælken. Kanten er skarp.

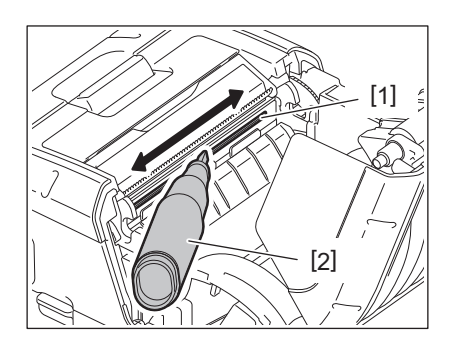

#### Plade og aftagningsaksel

Aftør pladen [1] med en blød klud, der er let fugtet med ren ethanol, mens den drejes rundt.

Aftør aftagningsakslen [2] med en blød klud let fugtet med ren ethanol

Rengør glaspladen for sættet med mærkater uden bærepapir (B-FP902-LL-QM-S) på samme måde. Rengøring bør udføres efter en eller to mærkatmedieruller uden bærepapir er opbrugt

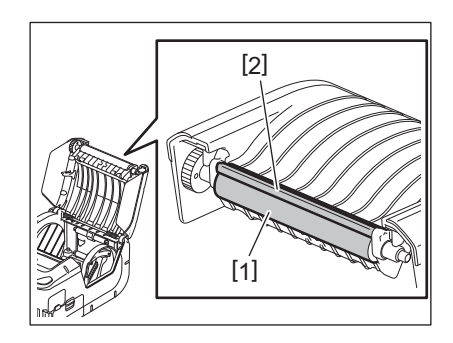

## Mediesensorvindue og mediebane

Fjern støv og snavs fra mediesensorvinduet [1] med en tilgængelig blød, tør børste.

Aftør mediebanen [2] med en blød, tør klud.

Den overskydende lim skal aftørres fra mediestyr efter brug af en eller to mærkatmedieruller uden bærepapir.

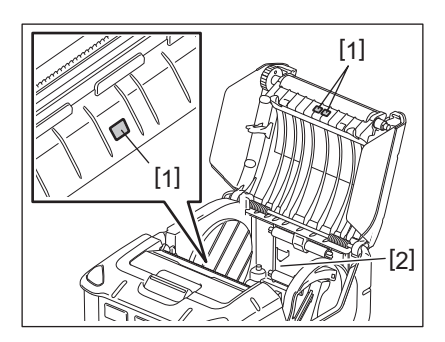

# Topdæksel og betjeningspanel

Aftør dækslet og betjeningspanelet [2] med en blød klud let fugtet med ren ethanol.

Fjern snavs eller resterende lim fra medieudkastet [3] med en vatpind fugtet let med ren ethanol.

Den overskydende lim skal aftørres fra topdækslet [1] eller medieudkastet [3] efter brug af en eller to mærkatmedieruller uden bærepapir.

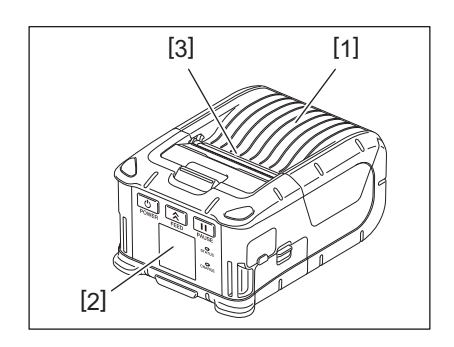

# 12. Fejlsøgning

Når der opstår et problem under driften, skal du kontrollere følgende fejlfindingsvejledning og udføre de foreslåede korrigerende foranstaltninger.

Hvis et problem fortsætter efter de følgende løsninger er udført, må du ikke forsøge at reparere det selv. Sluk for printeren og tag batteripakken ud. Kontakt derefter en autoriseret Toshiba Tec-servicerepræsentant for at få hjælp.

Hvis der vises en fejlbesked

Når der vises en fejlbesked, følg den pågældende vejledning og tryk derefter på knappen [PAUSE]. Fejlen bliver nulstillet.

| Fejlbesked Årsag               |                                                                          | Løsning                                                                                                    |  |  |  |
|--------------------------------|--------------------------------------------------------------------------|----------------------------------------------------------------------------------------------------|--|--|--|
| COMMS ERROR                    | Der er opstået en paritetsfejl eller<br>framingfejl under kommunikation. | Sluk for strømmen, og tænd for den igen.<br>Send data fra værtscomputeren til<br>printeren igen. Hvis problemet fortsætter,<br>skal du slukke printeren, og tilkalde en<br>Toshiba Tec-servicerepræsentant.                                                                 |  |  |  |
| PAPER JAM                      | Medierulle er ikke isat korrekt.                                         | Ilæg medierullen korrekt.                                                                                                    |  |  |  |
|                                | Mediet er fastklemt i printeren.                                         | Fjern det fastklemte medie og ilæg<br>medierullen korrekt. Tryk på [PAUSE]<br>knappen.                                                                                                    |  |  |  |
|                                | Medierullen føres ikke jævnt.                                            | llæg medierulle korrekt og tryk på<br>[PAUSE]-knappen.                                                                                                    |  |  |  |
|                                | Den reflekterende sensor registrerer ikke de sorte mærker.               | llæg medierullen korrekt med sorte<br>markeringer og tryk på [PAUSE]-knappen.                                                                                                    |  |  |  |
|                                | Den gennemlysende sensor registrerer<br>ikke mellemrum mellem mærkater.  | Indlæs den korrekte medierulle. Hvis<br>problemet fortsætter, indstil en<br>grænseværdi.                                                                                                    |  |  |  |
| NO PAPER                       | Printeren løb tør for medieruller.                                       | llæg en ny medierulle og tryk på [PAUSE]<br>knappen.                                                                                                    |  |  |  |
| COVER OPEN Topdæksel er åbent. |                                                                          | Luk topdækslet.                                                                                                    |  |  |  |
| HEAD ERROR                     | En del af printerhovedelementet er<br>ødelagt.                           | Sluk printeren og kontakt en Toshiba Tec-<br>servicerepræsentant, for udskiftning af<br>printerhovedet.                                                                                                    |  |  |  |
| FLASH WRITE ERROR              | Der opstod en fejl i skrivningen til<br>flash-hukommelsen.               | Sluk for strømmen, og tænd for den igen.<br>Send data fra værtscomputeren til<br>printeren igen. Hvis problemet fortsætter,<br>skal du slukke printeren, og tilkalde en<br>Toshiba Tec-servicerepræsentant.                                                                 |  |  |  |
| FORMAT ERROR                   | Der opstod en formateringsfejl i flash-<br>hukommelsen.                  | Sluk for strømmen, og tænd for den igen.<br>Send data fra værtscomputeren til<br>printeren igen. Hvis problemet fortsætter,<br>skal du slukke printeren, og tilkalde en<br>Toshiba Tec-servicerepræsentant.                                                                 |  |  |  |
| FLASH MEMORY FULL              | Flash-hukommelsen har utilstrækkelig<br>plads til lagring af data.       | Sluk for strømmen, og tænd for den igen.<br>Omformater hukommelsen for at frigøre<br>plads, og send derefter data fra<br>værtscomputeren til printeren igen. Hvis<br>problemet fortsætter, skal du slukke<br>printeren, og tilkalde en Toshiba Tec-<br>servicerepræsentant. |  |  |  |
| LOW BATTERY                    | Den tilbageværende batterikapacitet<br>er lav.                           | Sluk for printeren, og udskift<br>batteripakken med en der er fuldt<br>opladet.                                                                                                    |  |  |  |

| Fejlbesked                                   | Årsag                                                                                                    | Løsning                                                                                                    |  |  |
|----------------------------------------------|----------------------------------------------------------------------------------------------------|----------------------------------------------------------------------------------------------------|--|--|
| EXCESS HEAD<br>TEMPERATURE                   | Temperaturen på printerhovedet<br>nåede den øvre grænse for<br>driftstemperaturen.                                                  | Stop udskrivningen og vent til printeren<br>automatisk genoprettes. Hvis problemet<br>fortsætter, skal du slukke printeren, og<br>tilkalde en Toshiba Tec-<br>servicerepræsentant.                          |  |  |
| AMBIENT TEMP ERROR                           | Den omgivende temperaturen nåede<br>den øvre grænse for<br>driftstemperaturen.                                                      | Stop udskrivning indtil den omgivende<br>temperatur falder til området for<br>printerens driftstemperatur.                                                                                                  |  |  |
| BATTERY TEMP ERROR                           | Batteriet er ekstremt varmt.                                                                                                    | Sluk printeren. Frakobl strømforsyningen<br>hvis den er tilsluttet. Vent med<br>udskrivning indtil batteritemperaturen<br>falder til området for printerens<br>driftstemperatur.                            |  |  |
| HIGH VOLT.ERROR                              | Batterispændingen er unormal.                                                                                                    | Sluk printeren. Tag batteripakken ud, isæt<br>den igen og tænd for printeren. Hvis<br>problemet fortsætter, skal du slukke<br>printeren, og tilkalde en Toshiba Tec-<br>servicerepræsentant                 |  |  |
| CHARGE ERROR                                 | Der er registreret en fejl under<br>opladningen af batteripakken.                                                                   | Det kan være afslutningen på batteriets<br>levetid. Udskift batteripakken med en ny.                                                                                                    |  |  |
| Eksempel på fejlkommando<br>PC001;0A00,0300, | Når der opstår en fejlkommando, vises<br>der op til 16 alfanumeriske tegn eller<br>symboler i den øverste linje af LCD-<br>skærmen. | Sluk for strømmen, og tænd for den igen.<br>Send data fra værtscomputeren til<br>printeren igen. Hvis problemet fortsætter,<br>skal du slukke printeren, og tilkalde en<br>Toshiba Tec-servicerepræsentant. |  |  |
| Andre fejlbeskeder                           | Der opstår en hardware- eller<br>softwarefejl.                                                                                      | Sluk for strømmen, og tænd for den igen.<br>Hvis problemet fortsætter, skal du slukke<br>printeren, og tilkalde en Toshiba Tec-<br>servicerepræsentant.                                                     |  |  |

Antallet af mærkater der ikke er udskrevet 1 til 9999 (stk. mærkater)

Hvis printeren ikke virker ordenligt

I tilfælde af følgende symptomer, skal du kontrollere de respektive punkter og træffe korrigerende foranstaltninger.

| Symptom                                                                  | Punkt der skal tjekkes (årsag)                                             | Løsning                                                                   |  |  |
|--------------------------------------------------------------------------|----------------------------------------------------------------------------|---------------------------------------------------------------------------|--|--|
| Printeren tænder ikke når<br>der trykkes på [POWER]-<br>knappen.         | Batteripakken er ikke isat korrekt.                                        | Isæt en helt opladet batteripakke.                                        |  |  |
| Der er isat en helt opladet<br>batteripakke, men<br>driftstiden er kort. | Levetiden for batteriet er udløbet.                                        | lsæt en helt opladet ny batteripakke.                                     |  |  |
| Printeren kan ikke                                                       | Printeren er ikke tændt.                                                   | Tænd for printeren.                                                       |  |  |
| kommunikere via USB.                                                     | Printeren kommunikerer via trådløs<br>kommunikation.                       | Afbryd den trådløse kommunikation.                                        |  |  |
|                                                                          | Udstedningstilstand er forkert.                                            | Vælg en korrekt udstedningstilstand.                                      |  |  |
| Printeren kan ikke                                                       | Printeren er ikke tændt.                                                   | Tænd for printeren.                                                       |  |  |
| kommunikere via Bluetooth.                                               | Afstanden til værtscomputeren er for<br>lang.                              | Placer printeren inden for 3 m fra<br>værtscomputeren.                    |  |  |
|                                                                          | Printeren anvendes et sted, hvor den<br>er udsat for støj og interferens.  | Undgå sådan en placering.                                                 |  |  |
|                                                                          | Printeradressen er ikke opsat korrekt<br>på værtscomputeren.               | Indstil den korrekte printeradresse på<br>værtscomputeren.                |  |  |
|                                                                          | Udstedningstilstand er forkert.                                            | Vælg en korrekt udstedningstilstand.                                      |  |  |
| Printeren kan ikke                                                       | Printeren er ikke tændt.                                                   | Tænd for printeren.                                                       |  |  |
| kommunikere via tradløst<br>LAN.                                         | Afstanden til værtscomputeren er for<br>lang.                              | Flyt printeren inden for området med<br>trådløs dækning.                  |  |  |
|                                                                          | Forhindringer blokerer det trådløse<br>signal.                             | Anvend printeren et sted uden<br>forhindringer.                           |  |  |
|                                                                          | Printeren anvendes et sted, hvor den<br>er udsat for støj og interferens.  | Undgå sådan en placering.                                                 |  |  |
|                                                                          | Printeradressen er ikke opsat korrekt<br>på værtscomputeren.               | Indstil den korrekte printeradresse på<br>værtscomputeren.                |  |  |
|                                                                          | Kanalindstillingen til adgangspunktet<br>eller værtscomputeren er forkert. | Undgå at bruge en kanal, der forstyrres af<br>tilstødende adgangspunkter. |  |  |
|                                                                          | Udstedningstilstand er forkert.                                            | Vælg en korrekt udstedningstilstand.                                      |  |  |
| Udskrifter er for lyse.                                                  | Printerhovedet er beskidt.                                                 | Rengør printerhovedet.                                                    |  |  |
| Printeren har modtaget<br>udskriftsdata, men udskriver                   | Medierulle er ikke isat korrekt.                                           | llæg medierullen korrekt.                                                 |  |  |
| ikke                                                                     | Udløbsdatoen for de anvendte<br>medieruller er nået.                       | Ilæg en ny medierulle.                                                    |  |  |
|                                                                          | Mediet er ikke et, der er godkendt af<br>Toshiba Tec.                      | Anvend medier der er godkendt af Toshiba<br>Tec.                          |  |  |
| Printeren har modtaget                                                   | STATUS lampen er tændt eller blinker.                                      | Slet fejlen.                                                              |  |  |
| ikke                                                                     | Medierulle er ikke isat korrekt.                                           | llæg medierullen korrekt.                                                 |  |  |

# 13. Printerspecifikationer

| Model                                  | B-FP2D-GH30-QM-S B-FP2D-GH50-QM-S                                                                                                    |                                                                                                    |  |  |  |
|----------------------------------------|----------------------------------------------------------------------------------------------------|----------------------------------------------------------------------------------------------------|--|--|--|
| Medietype                              | Etiket, Mærkat, kvittering, mærkat uden bærepapir                                                                                                    |                                                                                                    |  |  |  |
| Udskrivningsmetode                     | Direkte termisk                                                                                                    |                                                                                                    |  |  |  |
| Opløsning                              | 203dpi (8dots/mm)                                                                                                    |                                                                                                    |  |  |  |
| Udskrivningshastighed                  | Maks. 6 tommer/s (152,4 mm/s)<br>(Det afhænger af driftsmiljøet, udskrifts                                                                                                    | Maks. 6 tommer/s (152,4 mm/s)<br>(Det afhænger af driftsmiljøet, udskriftsforhold, batteritilstand, mv.) |  |  |  |
| Effektiv udskriftsbredde               | 54 mm (2 tommer)                                                                                                    |                                                                                                    |  |  |  |
| Udstedelsestilstand                    | Batch, aftagning                                                                                                    |                                                                                                    |  |  |  |
| Stregkode                              | UPC-A/E, EAN8/13,UPC-A/E tilføjelse 2&5, EAN-8/13 tilføjelse 2&5, Kode39,<br>Kode93, Kode128, EAN128, NW7, MSI, Industrial 2 af 5, ITF, Postnet, RM4SCC,<br>KIX-kode, GS1 Databar                                                                                                    |                                                                                                    |  |  |  |
| Todimensionel kode                     | Data Matrix, PDF417, Maxicode, QR-kod<br>Matrix, Aztec                                                                                                    | e, Micro PDF417, Micro QR, GS1 Data                                                                      |  |  |  |
| Font                                   | Bitmap: Alfanumerisk 25 typer, forenklet kinesisk 24x24 (GB18030), Japansk<br>gotisk 16x16, 24x24, Mincho 32x32<br>Kontur: 5 typer<br>Open Type-skrifttype: Noto Hans Sans (CJK)                                                                                                    |                                                                                                    |  |  |  |
| LCD                                    | TFT farve-LCD, 128x128 dots med baggr                                                                                                    | undsbelysning                                                                                            |  |  |  |
| Batteri                                | 7,2 V 2.500 m Ah (nominel kapacitet) Li-Ion-batteri                                                                                                    |                                                                                                    |  |  |  |
| Dimension                              | 97 (B) x 130 (D) x 69 (H) mm (Bortset fra projektets dele)                                                                                                    |                                                                                                    |  |  |  |
| Vægt (med batteripakke<br>installeret) | 462 g 469 g                                                                                                    |                                                                                                    |  |  |  |
| Driftstemperaturområde                 | -15 ° C til 40 ° C (5 ° F til 104 ° F)                                                                                                    |                                                                                                    |  |  |  |
| Luftfugtighed under drift              | 20~80 % RH (ingen kondensering)                                                                                                    |                                                                                                    |  |  |  |
| Opladningstemperatur                   | AC-strømforsyning: 0 °C til 40 °C (32 °F ti                                                                                                    | l 104 °F)                                                                                                |  |  |  |
| Hukommelse                             | Flash ROM: 128 MB, SDRAM: 32 MB                                                                                                    |                                                                                                    |  |  |  |
| Tilslutning                            | Bluetooth V2.1+EDR                                                                                                    | Bluetooth V2.1+EDR<br>Trådløs LAN (IEEE802.11a/b/g/n)                                                    |  |  |  |
|                                        | USB 2.0-tilslutningsstik: USB-TypeC                                                                                                    |                                                                                                    |  |  |  |
| NFC                                    | ISO/IEC14443 Type A, NFC Forum Type 2                                                                                                    | 2, 144 bytes                                                                                             |  |  |  |
| Mediesensorer                          | Mærkat mellemrum<br>Sort markering<br>Papirafslutning<br>Aftager                                                                                                    |                                                                                                    |  |  |  |
| Ekstra tilbehør                        | Batterioplader med 1 plads (B-EP800-CHG-QM-R)<br>Batterioplader med 6 pladser (B-EP800-CHG6-QM-R)<br>Strømforsyning (B-FP800-AC-QM-S)<br>Batteriholder med oplader og 1 plads (B-FP802-CR-QM-S)<br>Batteriholder med oplader og 4 pladser (B-FP802-CR4-QM-S)<br>Skulderstrop (B-EP900-SS-QM-R)<br>Reserve batteripakke (B-FP803-BTH-QM-R)<br>Glasplade-kit til anvendelse uden bærepapir (B-FP902-LL-QM-S)<br>Taske (B-FP902-CC-QM-S)<br>DC Jack-stikadapter (B-FP800-DCJA-QM-R) |                                                                                                    |  |  |  |

<Etiketter>

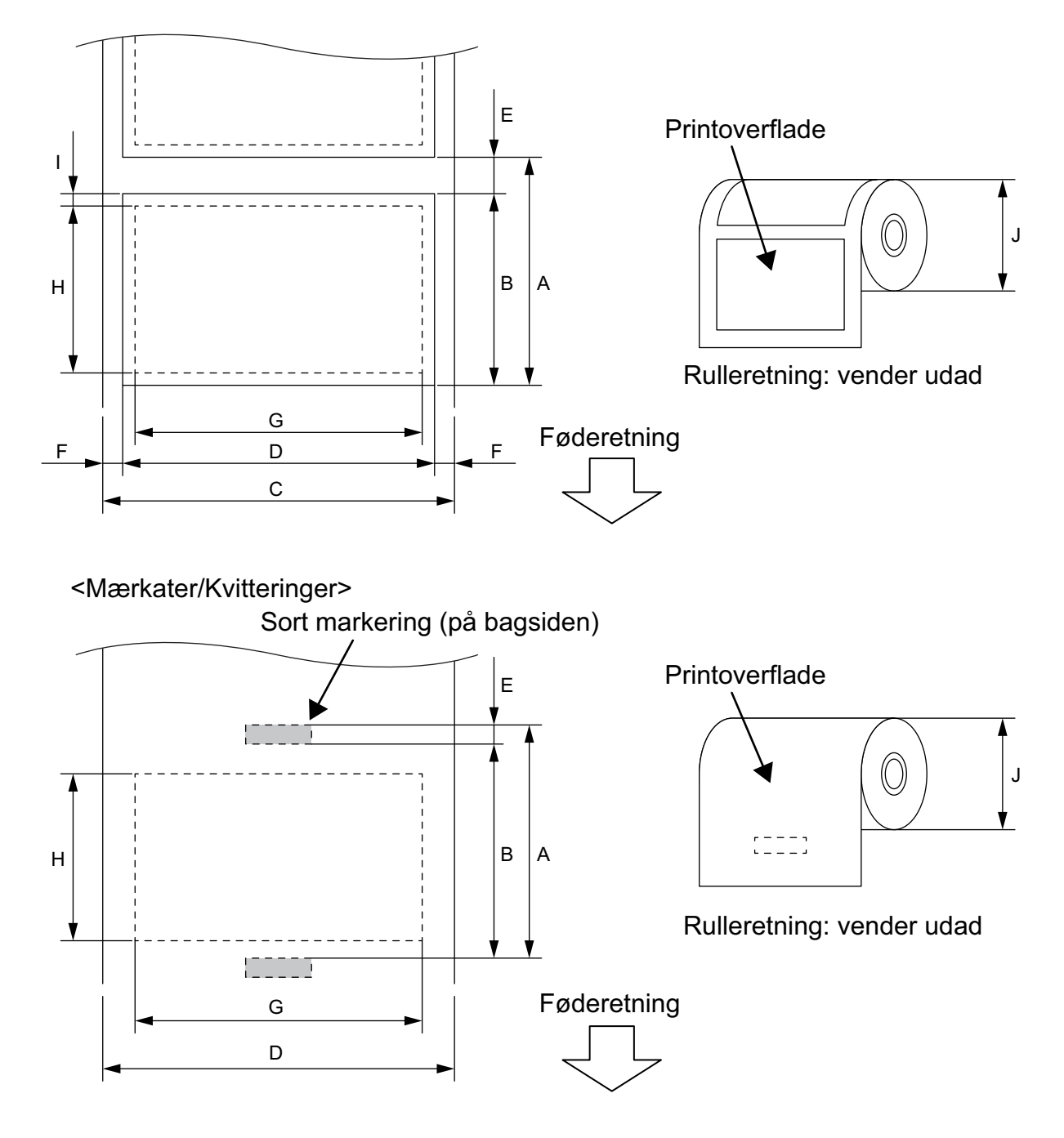

(Enhed: mm)

|    |                                     | Medietype | Mæ                                   | erkat     | Kvittering               |                           |                                                                                           |
|----|-------------------------------------|-----------|--------------------------------------|-----------|--------------------------|---------------------------|-------------------------------------------------------------------------------------------|
| Er | nhed                                | Tilstand  | Batch                                | Oprulning | Med sorte<br>markeringer | Uden sorte<br>markeringer | bærepapir <sup>*1</sup>                                                                   |
| А  | Etiketbane                          | Min.      | 10,0                                 | 13,0      | 10,0                     |                           | 16,0                                                                                      |
|    |                                     | Maks.     | 999,9                                | 67,0      | 999,9                    | -                         | -                                                                                         |
| В  | Mærkatlængde                        | Min.      | 7,0                                  | 10,0      | 7,0                      | -                         | -                                                                                         |
|    |                                     | Maks.     | 996,9                                | 60,0      | 996,9                    | -                         | -                                                                                         |
| U  | Bredde på bagsidepapir              | Min.      | 2                                    | 6,0       | -                        |                           | -                                                                                         |
|    |                                     | Maks.     | 5                                    | 8,0       | _                        |                           | -                                                                                         |
| D  | Mærkatbredde                        | Min.      | 2                                    | 4,0       |                          | -                         | -                                                                                         |
|    |                                     | Maks.     | 5                                    | 8,0       |                          | -                         | -                                                                                         |
| D  | Mediebredde                         | Min.      | _                                    |           | 24,0                     |                           | 32,0                                                                                      |
|    |                                     | Maks.     |                                      | -         | 58,0                     |                           | 58,0                                                                                      |
| Е  | Mellemrum mellem etiketter          | Min.      |                                      | 3,0       |                          |                           | -                                                                                         |
|    |                                     | Maks.     | 1                                    | 7,0       | 0 -                      |                           | -                                                                                         |
| Е  | Længde på sort markering            | Min.      |                                      | 3,0       | L                        | -                         | -                                                                                         |
|    |                                     | Maks.     |                                      | 7,0       |                          | -                         | _                                                                                         |
| F  | Bredde på vertikal                  | Min.      | 1                                    | L,0       | -                        |                           | _                                                                                         |
|    | mellemrum                           | Maks.     | 1                                    | 7,0       |                          | -                         |                                                                                           |
| G  | Effektiv udskriftsbredde            | Maks.     |                                      |           | 54.0                     |                           |                                                                                           |
| Н  | Effektiv udskriftslængde            | Maks.     | 995,0                                | 58,0      | 995,0                    | -                         | -                                                                                         |
| Ρ  | P Område, der ikke kan udskrives på |           | 1,0 fra øverste/nederst<br>etiketten |           | rste kant på –           |                           | 6,5 fra<br>øverste<br>kant på<br>etiketten<br>1,0 fra<br>nederste<br>kant på<br>etiketten |
| J  | Ydre rullediameter                  | Maks.     | 60,0                                 |           |                          |                           |                                                                                           |
|    | Rulle retning                       |           | Kun udvendigt                        |           |                          |                           |                                                                                           |

\*1 Der kræves et glasplade-kit for anvendelse uden bærepapir (valgmulighed:B-FP902-LL-QM-S). Ved brug uden bærepapir bedes du konsultere din lokale distributør.

#### FORSIGTIG!

Vær sikker på at nøje læse og forstå vejledningen over forbrugsvarer (Supply Manual). Anvend kun medier der opfylder de specificerede krav. Anvendelse af ikke-specificerede medier kan forkorte levetiden på hovedet og resultere i problemer med læsbarheden af stregkoder eller udskriftskvalitet. Alle medieruller skal håndteres med forsigtighed for at undgå skader på medierullerne eller printer. Læs den følgende vejledning omhyggeligt.

- Opbevar ikke medieruller eller farvebånd længere end producentens anbefalede hyldetid
- Opbevar medierullerne på den flade side. Opbevar dem ikke på de buede sider. Dette kan trykke den side flad og forårsage uregelmæssig mediefremføring og dårlig udskriftskvalitet.
- Opbevar medieruller i plastposer og forsegl dem altid igen efter åbning. Ubeskyttede medieruller kan blive beskidte og den ekstra slidtage fra støv og smudspartikler vil forkorte printerhovedets levetid.
- Opbevar medieruller et koldt, tørt sted. Undgå steder, hvor de ville blive udsat for direkte sollys, høje temperaturer, høj luftfugtighed, støv eller gas.
- Det termiske papir, der anvendes til direkte termisk udskrivning, må ikke have specifikationer, der overstiger Ca<sup>++</sup> 800 ppm, Na<sup>+</sup> 800 ppm, K<sup>+</sup> 800 ppm og Cl<sup>-</sup> 600 ppm.
- Noget blæk, der bruges på fortrykte mærkater, kan indeholde komponenter, der forkorter levetiden for printerhovedet. Anvend ikke mærkater der er fortrykt med blæk, der indeholder hårde materialer som calciumcarbonat (CaCO<sub>3</sub>) og kaolin (Al<sup>2</sup>O<sup>3</sup>, 2SiO<sup>2</sup>, 2H<sup>2</sup>O).

For yderligere information, kontakt din lokale forhandler eller producenten af dine medieruller.

Bærbar printer Brugervejledning B-FP2D-GH30-QM-S B-FP2D-GH50-QM-S

# **Toshiba Tec Corporation**

1-11-1, OSAKI, SHINAGAWA-KU, TOKYO, 141-8562, JAPAN

BU22006200-DA Ver0090